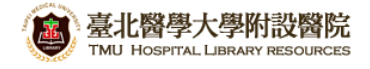

北醫附設醫院院外連線 Proxy 設定:Safari 瀏覽器(mac)

## 注意事項

1. 不使用電子期刊、資料庫時,請取消瀏覽器 Proxy 代理伺服器之設定(把勾勾拿掉)

2. 本服務限本院資訊室核發之有效電子郵件帳號可用

1) 開啟 Safari 後<sup>,</sup> 點選 [Safari]→[偏好設定]

| Ś | Safari                      | 檔案    | 編輯               | 顯示      | 方式 瀏覽      | 覽記錄           | 書籤            | 開發            | 視窗     | 輔助該  | 記明 |
|---|-----------------------------|-------|------------------|---------|------------|---------------|---------------|---------------|--------|------|----|
|   | ) 關於 Safari<br>Safari 延伸功能… |       |                  | nu.e    | du.tw/v2/i | ndex.asp      | )             |               |        |      |    |
|   | 偏好設                         | 定…    | Ж,               | Goog    | gle 北醫區    | 北醫大           | Apple         | e iCloue      | d Face | book | 維基 |
|   | 私密瀏覽…<br>重置 Safari…         |       |                  | Will T. |            | 學大<br>CAL UNI | 學圖<br>VERSITY | 書館<br>LIBRARY |        |      |    |
| _ | 服務<br>服務<br>Safari          |       |                  |         |            |               |               |               |        |      |    |
|   |                             |       | 關於本語 服務項目 語藏章詞 新 |         |            |               |               | 新書            | 書通報    |      |    |
|   | 結束 S                        | afari | ЖQ               | 詢       | 個人借閱       | 電子            | 資源            | 新書通報          | Z      |      |    |

2) 進入並顯示 項目後·再進入最下方"代理伺服器"的 【更改設定…】

| 00                     | 進階                                                                                              |  |  |  |
|------------------------|-------------------------------------------------------------------------------------------------|--|--|--|
| ●般 標籤頁 自動填寫 密碼 安全性 隱私權 | 通知         延伸功能         進階                                                                      |  |  |  |
| 輔助使用:                  | <ul> <li>不使用小於右列的字級 9 </li> <li>按下 Tab 鍵來特別標明網頁上的每個項目<br/>按 Option + Tab 鍵來特別標明每個項目。</li> </ul> |  |  |  |
| Bonjour :              | <ul><li>○ 在「書籤」選單中包含 Bonjour</li><li>○ 在喜好項目列中包含 Bonjour</li></ul>                              |  |  |  |
| Internet 外掛模組:         | ✓ 停止外掛模組以節省電力<br>外掛模組會在3個網站上自動啟動 詳細資訊…                                                          |  |  |  |
| 樣式表:                   | 沒有選取任何項目                                                                                        |  |  |  |
| 預設編碼:                  | 繁體中文(Big 5 HKSCS)                                                                               |  |  |  |
| 代理伺服器:                 | 更改設定…                                                                                           |  |  |  |
|                        | ✓ 在選單列中顯示「開發」選單                                                                                 |  |  |  |

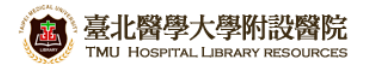

3) 勾選《網路代理伺服器 (HTTP)》並於其右側填入如下所需資料,完成後點選【好】
 網路代理伺服器 請填上: 203.71.88.4: 3128 · 並勾選《代理伺服器需要密碼》
 [使用者名稱]請輸入本院資訊室核發之有效員工編號 ·
 [密碼]請輸入民國年之出生年月日共七碼(例如:民國 70 年 5 月 26 日出生 · 請打 0700526)

|                                  | 50.05 L (0.0008       |        |  |  |
|----------------------------------|-----------------------|--------|--|--|
| 清選取要設定的通訊協定:                     | 網頁代理伺服器               |        |  |  |
| □ 自動尋找代理伺服器                      | 203.71.88.4           | : 3128 |  |  |
| □ 自動代理伺服器設定                      | ✓代理伺服器需要密碼            |        |  |  |
| ✓ 網貝代理伺服器(HTTP) 安全網頁代理伺服器(HTTPS) | 使用者名稱: Your ID        |        |  |  |
| ■ FTP 代理伺服器                      |                       |        |  |  |
| ─ SOCKS 代理伺服器                    | 密碼: ••••••••          | ••••   |  |  |
| ■ 串流代理伺服器 (RTSP)                 | 38:0-88 ( 192.166.1.1 |        |  |  |
| <ul> <li>Gopher 代理伺服器</li> </ul> |                       |        |  |  |
|                                  |                       |        |  |  |

4) 再點選【套用】並重新啟動或重新整理瀏覽器(Safari)即可

| 00                                                       | 網路                                                        |                                              |
|----------------------------------------------------------|-----------------------------------------------------------|----------------------------------------------|
| ▲▶  顯示全部                                                 |                                                           | Q                                            |
|                                                          | 位置:  自動                                                   | \$                                           |
| ● USB 乙太網路         ◆••           ● Ui-Fi            ● 開閉 | 狀態:                                                       | <b>已連線</b><br>目前正在使用「USB 乙太網路」,且 IP 位址為<br>。 |
| ● 藍牙 PAN<br>未連線<br>● ThundIt 橋接器<br>未連線                  | 設定 IPv4:<br>IP 位址:<br>子網路遮罩:<br>路由器:<br>DNS 伺服器:<br>搜尋網域: | 使用 DHCP \$                                   |
| + - \$                                                   |                                                           | 進階… ?                                        |

## 【使用電子資源】

## 進入北醫圖電子資源查詢頁面,三院使用者登入區,選擇[附醫]

[帳號]請輸入本院資訊室核發之有效員工編號,

[密碼]請輸入西元年之出生年月日共八碼(例如:西元 1981年5月26日出生·請打 19810526)

| 臺北醫學大學圖書館                                       | Taipei Medical University Library                                                                                                    |
|-------------------------------------------------|----------------------------------------------------------------------------------------------------|
| 學校使用者登入                                         | √ 系統説明<br>◆ 本校購置之電子資源僅限北<br>範圍內使用。                                                                                                    |
| 帳號: @tmu.edu.tw 密碼: 登入 Guest使用者登入               | <ul> <li>認識方式:</li> <li>学校同仁</li> <li>帳號:諸輸入E-Mail帳號</li> <li>密碼:諸輸入E-Mail長號</li> <li>空碼:諸輸入E-Mail長號</li> <li>登</li> <li>2</li> <li>2</li> <li>2</li> <li>2</li> <li>3</li> <li>3</li> <li>4</li> <li>5</li> <li>5</li> <li>5</li> <li>5</li> <li>5</li> <li>5</li> <li>5</li> <li>5</li> <li>5</li> <li>5</li> <li>5</li> <li>5</li> <li>5</li> <li>5</li> <li>5</li> <li>5</li> <li>5</li> <li>4</li> <li>5</li> <li>5</li> <li>5</li> <li>5</li> <li>5</li> <li>5</li> <li>5</li> <li>6</li> <li>5</li> <li>7</li> <li>5</li> <li>6</li> <li>7</li> <li>5</li> <li>7</li> <li>6</li> <li>7</li> <li>7</li> <li>7</li> <li>7</li> <li>8</li> <li>7</li> <li>7</li> <li>8</li> <li>7</li> <li>7</li> <li>8</li> <li>7</li> <li>8</li> <li>7</li> <li>8</li> <li>9</li> <li>9</li></ul> |
| 三院(附醫、萬芳、雙和)<br>使用者登入<br>除回: 附照 又               | <ul> <li>帳號:請輸入員工編號</li> <li>密碼:請輸入西元生日八</li> <li>非一校三院讀者可以Gues</li> <li></li></ul>                                                                                                    |
| ····································            | 『使用至父資料庫或電子期刊<br>術研究或教學目的使用,不得<br>違反者須自負相關法律責任。,<br>健 帳號申請以及密碼問題 <u>請按此</u>                                                                                                    |
| 登入 Guest使用者登入<br>第一次登入讀者請在登入後選<br>擇您的院區、單位、身份別。 | <ul> <li>到校(院)之校(院)外使用者,請</li> <li>北醫大</li> <li>北醫大</li> <li>北醫附醫</li> <li>帳號:tmu</li> <li>嘧碼:tmu</li> <li>密碼:tmu</li> <li>密碼:12</li> </ul>                                                                                                    |